## Referințe rapide

### Copierea

### Realizarea de copii

#### Realizarea unei copii rapide

 Încărcați un document original cu fața în sus, astfel încât muchia scurtă să intre prima în ADF, sau cu fața în jos, pe geamul scanerului.

**Notă:** Nu încărcați cărți poștale, fotografii, articole mici, folii transparente, hârtie foto sau alte suporturi subțiri (precum decupajele din reviste) în ADF. Așezați aceste articole pe geamul scanerului.

- 2 Dacă încărcați un document în ADF, reglați ghidajele pentru hârtie.
- 3 De la panoul de control al imprimantei, apăsați pe 🧶, pentru o copie numai negru, sau pe 🔍, pentru o copie color.
- 4 Dacă ați amplasat documentul pe geamul scanerului şi aveți de copiat pagini suplimentare, amplasați pagina următoare pe geamul scanerului, apoi apăsați pe 1 pe tastatura numerică. În caz contrar, apăsați pe 2 pe tastatura numerică.

#### Copierea utilizând ADF

1 Încărcați un document original cu fața în sus, cu prima muchie scurtă în ADF.

**Notă:** Nu încărcați cărți poștale, fotografii, articole mici, folii transparente, hârtie foto sau alte suporturi subțiri (precum decupajele din reviste) în ADF. Așezați aceste articole pe geamul scanerului.

- 2 Reglați ghidajele hârtiei.
- 3 De la panoul de control al imprimantei, apăsați pe butonul Copy (Copiere) sau utilizați tastatura pentru a introduce numărul de exemplare.
- 4 Schimbați setările de copiere după cum este necesar.
- 5 De la panoul de control al imprimantei, apăsați pe , pentru o copie numai negru, sau pe , pentru o copie color.

#### Copiere utilizând geamului scanerului

- 1 Amplasați un document original cu fața în jos pe geamul scanerului, în colțul din stânga sus.
- 2 De la panoul de control al imprimantei, apăsați pe butonul Copy (Copiere) sau utilizați tastatura pentru a introduce numărul de exemplare.
- 3 Schimbați setările de copiere după cum este necesar.
- 4 De la panoul de control al imprimantei, apăsați pe <sup>∞</sup>, pentru o copie numai negru, sau pe <sup>∞</sup>, pentru o copie color.
- 5 Amplasați următorul document pe geamul scanerului, apoi apăsați pe 1 pe tastatura numerică. În caz contrar, apăsați pe 2 pe tastatura numerică.

#### Revocarea unei lucrări de copiere

O lucrare de copiere poate fi revocată când documentul este în ADF, pe geamul scanerului sau în timp ce documentul se imprimă. Pentru a revoca o lucrare de copiere:

- 1 De la panoul de control al imprimantei, apăsați pe Apare mesajul Stopping (Oprire), urmat de Cancel Job (Revocare lucrare).
- 2 Apăsați pe 🧱, pentru a revoca lucrarea de imprimare.

Notă: Dacă doriți să continuați procesarea lucrării, apăsați pe 20, pentru a continua copierea.

Apare mesajul Canceling (Revocare).

Imprimanta scoate toate paginile din ADF sau din imprimantă, apoi revocă lucrarea. Odată ce lucrarea este revocată, apare ecranul de copiere.

### Poșta electronică

# Pregătirea pentru trimiterea unui mesaj prin poștă electronică

## Configurarea funcției de poștă electronică

Pentru ca poșta electronică să fie funcțională, aceasta trebuie să fie activată în setările imprimantei și să aibă o adresă validă IP sau de poartă. Pentru a configura funcția de poștă electronică:

1 Tastați adresa IP a imprimantei în câmpul adresă al browserului Web.

**Notă:** Dacă nu cunoașteți adresa IP a imprimantei, imprimați o pagină de configurare pentru rețea și aflați adresa din secțiunea TCP/IP.

- 2 Faceți clic pe Settings (Setări).
- 3 Faceți clic pe E-mail/FTP Settings (Setări poștă electronică/FTP).
- 4 Faceți clic pe E-mail Server Setup (Configurare server de poştă electronică).
- 5 Modificați setările de poștă electronică după cum este necesar.
- 6 Faceți clic pe Submit (Remitere).

#### Configurarea agendei

1 Tastați adresa IP a imprimantei în câmpul adresă al browserului Web.

**Notă:** Dacă nu cunoașteți adresa IP a imprimantei, imprimați o pagină de configurare pentru rețea și aflați adresa din secțiunea TCP/IP.

- 2 Faceți clic pe Settings (Setări).
- 3 Faceți clic pe E-mail/FTP Settings (Setări poștă electronică/FTP).
- 4 Faceți clic pe Manage E-mail Shortcuts (Gestionare comenzi rapide de poștă electronică).
- 5 Modificați setările de poștă electronică după cum este necesar.
- 6 Faceți clic pe Submit (Remitere).

#### Crearea unei comenzi rapide de poștă electronică utilizând serverul EWS

1 Tastați adresa IP a imprimantei în câmpul adresă al browserului Web.

**Notă:** Dacă nu cunoașteți adresa IP a imprimantei, imprimați o pagină de configurare pentru rețea și aflați adresa din secțiunea TCP/IP.

2 Faceți clic pe Settings (Setări).

3 Faceți clic pe Manage Destinations (Gestionare destinații).

**Notă:** Este posibil să vi se solicite să introduceți o parolă. Dacă nu aveți un ID și o parolă, obțineți-le de la persoana care asigură asistența sistemului.

- 4 Faceți clic pe E-mail Destination Setup (Configurare destinație de poștă electronică).
- 5 Tastați un nume unic pentru destinatar, apoi introduceți adresa de poștă electronică.

**Notă:** Dacă introduceți mai multe adrese, separați-le prin virgule (,).

- 6 Selectați setările de scanare (Format, Conținut, Culoare și Rezoluție).
- 7 Introduceți un număr de comandă rapidă, apoi faceți clic pe Add (Adăugare).

Dacă introduceți un număr care este deja în uz, vi se va solicita să selectați alt număr.

### Anularea unui e-mail

Un mesaj de poştă electronică poate fi revocat când documentul este în ADF sau pe geamul scanerului. Pentru a revoca un mesaj de poştă electronică:

1 De la panoul de control al imprimantei, apăsați pe

Apare mesajul Stopping (Oprire), urmat de Cancel Job (Revocare lucrare).

2 Apăsați pe 🧱, pentru a revoca lucrarea.

Notă: Dacă doriți să continuați procesarea lucrării, apăsați pe , pentru a relua scanarea mesajului de poștă electronică.

Apare mesajul Canceling (Revocare).

Imprimanta scoate toate paginile din ADF și revocă lucrarea. Odată ce lucrarea este revocată, apare ecranul de copiere.

### Utilizarea faxului

#### Trimiterea unui fax

## Trimiterea unui fax utilizând panoul de control al imprimantei

1 Încărcați un document original cu fața în sus, astfel încât muchia scurtă să intre prima în ADF, sau cu fața în jos, pe geamul scanerului.

**Notă:** Nu încărcați cărți poștale, fotografii, articole mici, folii transparente, hârtie foto sau alte suporturi subțiri (precum decupajele din reviste) în ADF. Așezați aceste articole pe geamul scanerului.

- 2 Dacă încărcați un document în ADF, reglați ghidajele pentru hârtie.
- 3 De la panoul de control al imprimantei, apăsați pe butonul Fax.

Pe primul rând apare **To: (Către:)**, iar ora și data apar pe rândul al doilea.

4 Introduceți numărul de fax, apoi apăsați pe 🕢.

#### Note:

- Pentru a plasa o pauză în apelarea unui număr de fax, apăsați pe butonul Redial/Pause (Reapelare/Pauză).
   Pauza în apelare apare ca o virgulă pe rândul Fax către:. Utilizați această caracteristică dacă este nevoie să apelați mai întâi o linie externă.
- Apăsați pe pentru a muta cursorul spre stânga și a şterge un număr.
- Pentru a utiliza o comandă rapidă de fax, apăsați pe
   , apoi apăsați butoanele săgeată până când apare comanda rapidă de fax pe care o doriți. Apoi apăsați pe
- 5 Apăsați pe 1, pentru a introduce un alt număr de fax, sau apăsați pe 2, pentru a încheia introducerea numărului de fax.
- 6 Apăsați pe 🔍, pentru a trimite un fax numai negru, sau pe

## Trimiterea unui fax cu ajutorul computerului

Trimiterea de faxuri de la un computer permite trimiterea de documente electronice fără a vă ridica de la birou. Astfel aveți flexibilitatea de a trimite prin fax documente direct din programe software.

#### Pentru utilizatorii de Windows

Note:

- Pentru a realiza această funcție de la computer, trebuie să utilizați driverul de imprimantă PostScript al imprimantei.
- Verificați că opțiunea de fax este instalată în driverul de imprimantă.
- 1 Cu un fișier deschis, faceți clic pe File (Fișier) →Print (Imprimare).
- 2 Faceți clic pe Properties (Proprietăți), Preferences (Preferințe), Options (Opțiuni) sau Setup (Configurare).
- 3 Faceți clic pe fila Other Options (Alte opțiuni), apoi faceți clic pe Fax.
- 4 Pe ecranul Fax, tastați numele și numărul destinatarului faxului.
- 5 Faceți clic pe OK, apoi din nou pe OK.
- 6 Faceți clic pe OK.

#### Pentru utilizatorii de Mac OS X versiunile 10.2 și 10.3

- 1 Cu un document deschis, selectați File (Fişier) > Print (Imprimare).
- 2 Din meniul pop-up al opțiunilor de imprimare, alegeți Job Routing (Direcționare lucrări).
- 3 Selectați Fax, apoi introduceți numele și numărul destinatarului și alte informații, după cum este necesar.
- 4 Faceți clic pe Print (Imprimare).

## Pentru utilizatorii de Mac OS X versiunea 10.4 sau versiunile mai recente

- 1 Cu un document deschis, selectați File (Fișier) > Print (Imprimare).
- 2 Din meniul pop-up PDF, alegeți Fax PDF (Trimitere PDF ca fax).

- 3 Tastați numărul de fax în câmpul Către şi introduceți alte informații, după cum este necesar.
- 4 Faceți clic pe Fax.

Dacă primiți mesajul de eroare "Nici un modem de fax găsit", urmați aceste instrucțiuni pentru a adăuga imprimanta ca fax:

- a Din meniul pop-up Imprimantă, alegeți Add Printer (Adăugare imprimantă.
- **b** Selectați imprimanta din dialogul care apare.
- c Din meniul pop-up Imprimare utilizând, alegeți Select a driver to use (Selectare driver de utilizat).
- d Din listă, alegeți modelul dvs. imprimantă fax, apoi faceți clic pe Add (Adăugare).

### Crearea de comenzi rapide

#### Crearea unei comenzi rapide cu EWS

În loc de a introduce întregul număr de telefon al unui destinatar de fax în panoul de control al imprimantei de fiecare dată când trimiteți un fax, puteți crea o destinație permanentă de fax și atribui un număr rapid. Puteți să creați o comandă rapidă pentru un singur număr de fax sau pentru un grup de numere de fax.

1 Tastați adresa IP a imprimantei în câmpul adresă al browserului Web.

**Notă:** Dacă nu cunoașteți adresa IP a imprimantei, imprimați o pagină de configurare pentru rețea și aflați adresa din secțiunea TCP/IP.

- 2 Faceți clic pe Settings (Setări).
- 3 Faceți clic pe Manage Destinations (Gestionare destinații).

**Notă:** Este posibilă solicitarea unei parole. Dacă nu aveți un ID și o parolă, obțineți-le de la persoana care asigură asistența sistemului.

- 4 Faceți clic pe Fax Shortcut Setup (Configurare comenzi rapide pentru fax).
- 5 Tastați un nume unic pentru comanda rapidă, apoi introduceți numărul de fax.

Pentru a crea o comandă rapidă pentru mai multe numere, introduceți numerele de fax ale grupului.

**Notă:** Separați cu punct și virgulă (;) fiecare număr de fax dintr-un grup.

6 Atribuiți un număr de comandă rapidă.

Dacă introduceți un număr care este deja în uz, vi se va solicita să selectați alt număr.

7 Faceți clic pe Add (Adăugare).

#### Crearea unei comenzi rapide pentru destinația faxului utilizând panoul de control al imprimantei

 Încărcați un document original cu fața în sus, astfel încât muchia scurtă să intre prima în ADF, sau cu fața în jos, pe geamul scanerului.

**Notă:** Nu încărcați cărți poștale, fotografii, articole mici, folii transparente, hârtie foto sau alte suporturi subțiri (precum decupajele din reviste) în ADF. Așezați aceste articole pe geamul scanerului.

- 2 Dacă încărcați un document în ADF, reglați ghidajele pentru hârtie.
- 3 De la panoul de control al imprimantei, apăsați pe butonul Fax.

Pe primul rând apare **To: (Către:)**, iar ora și data apar pe rândul al doilea.

4 Apăsați pe 🛄

Apare Address Book Search (Căutare în agendă).

- 5 Apăsați pe butoanele săgeată până când se afişează Add (Adăugarei), apoi apăsați pe ).
- 6 Apăsați pe butoanele săgeată până când se afişează Enter Fax Number (Introducere număr de fax), apoi apăsați pe Ø.
- 7 Introduceți numărul de fax, apoi apăsați pe 🕢.
- 8 Apăsați pe 1, pentru a introduce un alt număr de fax, sau apăsați pe 2, pentru a încheia introducerea numărului de fax.
- 9 După ce selectați 2=Nu, apare Enter Name (Introducere nume).
  - a Apăsați pe butonul de pe tastatură care corespunde literei dorite. Când apăsați pentru prima dată butonul, apare cifra corespunzătoare acelui buton. Dacă apăsați din nou pe buton, apare una dintre literele asociate respectivului buton.
  - b Apăsați pe butonul săgeată dreapta pentru a trece la spațiul următor sau aşteptați câteva secunde până când cursorul se va muta la spațiul următor.
- c După introducerea numelui de fax, apăsați pe 🕢.

Apare Save as Shortcut (Salvare drept comandă rapidă).

d Introduceți numărul comenzii rapide, apoi apăsați pe 🕢.

#### Revocarea unui fax de ieșire

Un fax poate fi revocat când documentul este în ADF sau pe sticla scanerului. Pentru a revoca un fax:

- De la panoul de control al imprimantei, apăsați pe .
   Apare mesajul Stopping (Oprire), urmat de Cancel Job (Revocare lucrare).
- 2 Apăsați pe 🦲, pentru a revoca lucrarea.

Notă: Dacă doriți să continuați procesarea lucrării, apăsați

pe 🔝, pentru a relua scanarea faxului.

Apare mesajul Canceling (Revocare).

Imprimanta scoate toate paginile din ADF și revocă lucrarea.

### Scanarea la o adresă FTP

#### Scanarea la o adresă FTP

## Scanarea către o adresă FTP utilizând minitastatura numerică

 Încărcați un document original cu fața în sus, astfel încât muchia scurtă să intre prima în ADF, sau cu fața în jos, pe geamul scanerului.

**Notă:** Nu încărcați cărți poștale, fotografii, articole mici, folii transparente, hârtie foto sau alte suporturi subțiri (precum decupajele din reviste) în ADF. Așezați aceste articole pe geamul scanerului.

- 2 Dacă încărcați un document în ADF, reglați ghidajele pentru hârtie.
- 3 De la panoul de control al imprimantei, apăsați pe butonul Scan/Email (Scanare/Poştă electronică).
- 4 Apăsați pe butoanele săgeată până când se afişează FTP, apoi apăsați pe 🕢.
- 5 Tastați adresa de FTP.

6 Apăsați pe 🔍 pentru a trimite o copie numai negru sau pe

## Scanarea către o adresă FTP utilizând un număr de comandă rapidă

 Încărcați un document original cu fața în sus, astfel încât muchia scurtă să intre prima în ADF, sau cu fața în jos, pe geamul scanerului.

**Notă:** Nu încărcați cărți poștale, fotografii, articole mici, folii transparente, hârtie foto sau alte suporturi subțiri (precum decupajele din reviste) în ADF. Așezați aceste articole pe geamul scanerului.

- 2 Dacă încărcați un document în ADF, reglați ghidajele pentru hârtie.
- 3 De la panoul de control al imprimantei, apăsați pe butonul Scan/Email (Scanare/Poştă electronică).
- 4 Apăsați pe butoanele săgeată până când se afişează FTP, apoi apăsați pe .
- 5 Apăsați pe **(##)**, apoi introduceți numărul de comandă rapidă pentru destinatar.
- 6 Apăsați pe 1, pentru a introduce altă comandă rapidă, sau pe
   2, pentru a încheia introducerea comenzii rapide.

După ce apăsați pe 2, apare Press Start To Begin (Apăsați pe Start pentru a începe).

7 Apăsați pe or pentru a trimite o copie numai negru sau pe
pentru a trimite o copie color.

#### Crearea unei comenyi rapide de FTP cu ajutorul EWS

1 Tastați adresa IP a imprimantei în câmpul adresă al browserului Web.

**Notă:** Dacă nu cunoașteți adresa IP a imprimantei, imprimați pagina de configurare a rețelei pentru a găsi adresa IP în secțiunea TCP/IP.

- 2 Faceți clic pe Settings (Setări).
- 3 Sub Alte setări, faceți clic pe Manage Destinations (Gestionare destinații).

**Notă:** Este posibilă solicitarea unei parole. Dacă nu aveți un ID și o parolă, obțineți-le de la persoana care asigură asistența sistemului.

- 4 Faceți clic pe FTP Shortcut Setup (Configurare comenzi rapide pentru FTP).
- 5 Selectați setările de scanare (Format, Conținut, Culoare și Rezoluție).
- 6 Introduceți un număr de comandă rapidă, apoi faceți clic pe Add (Adăugare).

Dacă introduceți un număr care este deja în uz, vi se va solicita să selectați alt număr.

# Scanarea pe un computer sau pe o unitate flash

#### Scanare la un computer

1 Tastați adresa IP a imprimantei în câmpul adresă al browserului Web.

**Notă:** Dacă nu cunoașteți adresa IP a imprimantei, imprimați o pagină de configurare pentru rețea și aflați adresa din secțiunea TCP/IP.

- 2 Faceți clic pe Scan Profile (Profil scanare).
- 3 Faceți clic pe Create Scan Profile (Creare profil scanare).
- 4 Selectați setările și apoi faceți clic pe Next (Următorul).
- 5 Selectați o locație de pe computer unde doriți să salvați fișierul de ieșire scanat.
- 6 Introduceți un nume de profil.

Numele de profil este și numele utilizatorului; este numele care apare în lista Profil scanare pe afișaj.

- 7 Faceți clic pe Submit (Remitere).
- 8 Scanați documentul.

Un număr de comandă rapidă v-a fost atribuit automat când ați făcut clic pe Remitere. Rețineți numărul de comandă rapidă și utilizați-l când sunteți gata să scanați documentele.

a Încărcați un document original cu fața în sus, astfel încât muchia scurtă să intre prima în ADF, sau cu fața în jos, pe geamul scanerului.

**Notă:** Nu încărcați cărți poștale, fotografii, articole mici, folii transparente, hârtie foto sau alte suporturi subțiri (precum decupajele din reviste) în ADF. Așezați aceste articole pe geamul scanerului.

- **b** Dacă încărcați un document în ADF, reglați ghidajele pentru hârtie.
- c Apăsați pe butonul Scan/Email (Scanare/Poştă electronică).
- d Apăsați pe butoanele săgeată până când se afişează Profiles (Profiluri), apoi apăsați pe **(**).
- f Introduceți numărul de comandă rapidă.
- g Apăsați pe 🐼 sau pe 💽 pentru a trimite imaginea scanată.

**Notă:** Setările de scanare stabilesc dacă imaginea este trimisă negru sau color. Apăsarea butonului pentru negru sau color nu modifică aceste setări.

9 Reveniți la computer și vizualizați fișierul.

Fişierul de ieşire este salvat în locația specificată sau lansat în programul specificat.

# Scanarea către un dispozitiv de memorie flash USB

Notă: Portul USB nu este disponibil pe unele modele de imprimantă.

- 1 Introduceți un dispozitiv de memorie flash USB în portul USB frontal.
  - Apare Access USB (Acces prin USB).

**Notă:** Atunci când în imprimantă este introdus un dispozitiv de memorie flash USB, imprimanta poate să scaneze numai dispozitivul USB sau să imprime fişierele de pe dispozitivul USB. Toate celelalte funcții ale imprimantei sunt indisponibile.

- 2 Apăsați pe 1 pe tastatură.
- 3 Apăsați butoanele săgeată până când apare Scan to USB (Scanare către USB), apoi apăsați pe 🕢.

Apare Press Start To Begin (Apăsați pe Start pentru a începe).

4 Încărcați un document original cu fața în sus, astfel încât muchia scurtă să intre prima în ADF, sau cu fața în jos, pe geamul scanerului.

**Notă:** Nu încărcați cărți poștale, fotografii, articole mici, folii transparente, hârtie foto sau alte suporturi subțiri (precum decupajele din reviste) în ADF. Așezați aceste articole pe geamul scanerului.

- 5 Dacă încărcați un document în ADF, reglați ghidajele pentru hârtie.
- 6 Apăsați pe 🔯 sau pe 🔯 pentru a trimite imaginea scanată.

**Notă:** Setările de scanare stabilesc dacă imaginea este trimisă negru sau color. Apăsarea butonului pentru negru sau color nu modifică aceste setări.